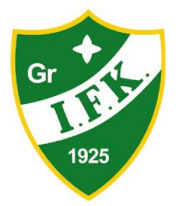

# MYCLUB KÄYTTÖOPAS HARRASTAJAT MYCLUB TUNNUS

## Sisällysluettelo

- Luominen
- Alle 13-vuotias
- Muokkaaminen
- Poistaminen
- Tuetut selaimet

myClub-tunnuksella (sähköposti + salasana) kirjaudutaan sisään myClub-palveluun. myClub-tunnus on henkilökohtainen ja yhdellä henkilöllä tulee olla vain yksi myClub-tunnus.

myClub-tunnuksella hallinnoidaan yhtä tai useampaa jäsentiliä samassa tai eri seuroissa. Voit siis kirjautua useiden seurojen myClub-sivuille samalla myClub-tunnuksella. myClub-tunnus mahdollistaa, että kaikki lapsen huoltajat voivat hallinnoida omilla henkilökohtaisilla tunnuksillaan lapsen tai lapsien jäsentilejä. Alle 13-vuotiaan lapsen huoltaja voi myös antaa luvan lapsen itse hallinnoida omaa jäsentiliään.

**Huomaa:** myClub-tunnus liittyy oleellisesti myös EU:n yleiseen tietosuoja-asetukseen (GDPR). Alle 13-vuotiaat tarvitsevat vastuuhuoltajan luvan yhteisöpalvelujen käyttöön. myClub-tunnuksella hallinnoidaan alle 13-vuotiaiden henkilöiden lupamenettely palvelun käytöstä.

## Unohtunut salasana

Mikäli olet unohtanut salasanan, voi alustaa itsellesi uuden salasanan helposti myClubin kirjautumisivulla joko selainversiossa tai mobiilisovelluksessa. Salasanan voi alustaa uudelleen, mikäli sähköpostiosoite on määriteltynä myClub-tunnuksellesi.

- 1. Klikkaa Salasana unohtunut? -linkkiä.
- 2. Syötä sähköpostiosoitteesi.
- 3. Avaa sähköposti ja seuraa ohjeita. (Mikäli et saanut viestiä, tarkista roskapostikansio.)

## Sähköpostiosoite muuttunut

Mikäli sähköpostiosoitteesi on muuttunut, pyydä seuran toimihenkilöä (joukkueenjohtaja, valmentaja, seuratyöntekijä jne) vaihtamaan jäsentilisi sähköpostiosoite jäsenkortistasi ja lähettämään sinulle aktivointilinkki.

Saat jäsentilin aktivointilinkin uuteen sähköpostiisi, jota klikkaamalla pääset ottamaan jäsentilin käyttöön. Lue ohje jäsentilin rekisteröimisestä.

Samalla luot uuden myClub-tunnuksen uudelle sähköpostillesi, mikäli sitä et ole vielä luonut.

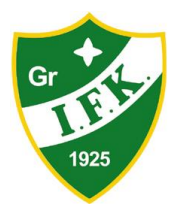

# MYCLUB KÄYTTÖOPAS HARRASTAJAT MYCLUB TUNNUS

## Luominen

myClub-tunnus on jokaisen käyttäjän oma henkilökohtainen käyttäjätili (sähköposti + salasana), jolla kirjaudutaan myClub-palveluun. myClub-tunnuksen avulla voit hallinnoida keskitetysti kaikkia jäsentilejäsi eri urheiluseurojen palveluissa yhdellä tunnuksella. myClub-tunnus mahdollistaa myös sen, että esimerkiksi lapsen isä ja äiti voivat hallinnoida lapsensa jäsentiliä yhdessä omilla myClub-tunnuksillaan.

Yhdellä henkilöllä tulee olla vain yksi myClub-tunnus. Mikäli sinulla ei vielä ole tunnusta luotuna, luot sen jollakin seuraavista tavoista:

- Saat seuran toimihenkilöltä (seuratyöntekijä, jäsenrekisterivastaava, joukkueenjohtaja) aktivointilinkin sähköpostiisi, jonka kautta rekisteröidyt seuraan ja luot samalla myClub-tunnuksen.
- Saat toiselta henkilöltä (esim. lapsen toinen huoltaja) kutsun hallinnoida jäsentiliä sähköpostiisi.
- Voit myös luoda myClub-tunnuksen liittymättä seuran jäsenrekisteriin, jolloin voit myöhemmin hyödyntää tunnusta jäsentilien hallinnassa. Mene sivulle <u>https://id.myclub.fi</u>, klikkaa Luo myClub-tunnus ja seuraa ohjeita.

## Alle 13-vuotias

Alle 13-vuotiaat eivät saa käyttää tietoyhteiskunnan palveluja ilman huoltajan suostumusta. myClubissa suostumus annetaan siten, että huoltaja lähettää alle 13-vuotiaalle kutsun, jonka kautta myClub-tunnus voidaan luoda. Alle 13-vuotias ei voi luoda tunnusta ilman kutsua.

## Alle 13-vuotiaan käyttäjän kutsuminen

Vanhempi voi kutsua ja lisätä alle 13-vuotiaan lapsen käyttämään jäsentiliä ja hyväksyä palvelun käyttöehdot tämän puolesta.

## Käyttäjän lisäys (mobiilisovellus)

- 1. Mene Profiili-sivulle.
- 2. Klikkaa Jäsentilin asetukset ja valitse haluamasi jäsentili.
- 3. Klikkaa Tilin käyttöoikeudet. Avautuvalla sivulla näet käyttäjät, jotka voivat käyttää kyseistä jäsentiliä.
- 4. Klikkaa Kutsu uusi henkilö käyttämään tiliä.
- 5. Syötä uuden käyttäjän sähköpostiosoite, hyväksy ehdot alle 13-vuotiaan vastaanottajan puolesta ja Lähetä kutsu.

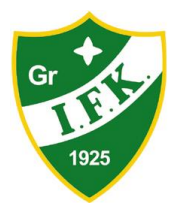

## Käyttäjän lisäys (selainversio)

Näet kaikki seuraan rekisteröidyn jäsentilin käyttäjät klikkaamalla oman nimesi kohdalla alasvetovalikon auki ja klikkaamalla Omat tiedot. Jäsentilin käyttäjät näet Käyttäjät-välilehdellä, jossa voit myös kutsua uuden henkilön käyttämään jäsentiliä:

- 1. Klikkaa Kutsu uusi henkilö käyttämään jäsentiliä.
- 2. Syötä sähköpostiosoite, johon haluat lähettää jäsentilin hallinnointikutsun
- 3. Hyväksy myClubin käyttöehdot ja tietosuojaseloste alle 13-vuotiaan vastaanottajan puolesta.
- 4. Klikkaa Luo ja kutsu lähtee syöttämääsi sähköpostiosoitteeseen.

Voit myös poistaa alle 13-vuotiaan tai oman jäsentilin käyttöoikeudet, tai vielä hyväksymättömän hallinnointikutsun klikkaamalla valitun käyttäjän kohdalla roskakori-kuvaketta.

## Rajoitettu käyttö

myClubissa on sisäänrakennettuna rajoituksia alle 13-vuotiaiden toimintoihin, vaikka vanhempi onkin antanut suostumuksen palvelun käyttöön. Alle 13-vuotias ei voi:

- muokata jäsentietojaan, viestiasetuksiaan, ryhmäjäsenyyksiään tai tietosuoja-asetuksiaan
- merkata laskuja maksetuiksi tai maksaa niitä verkkomaksuilla
- tehdä verkkokauppatilauksia tai selata verkkokauppaa
- ilmoittautua maksullisiin tapahtumiin

## lkäryhmän muuttaminen

Mikäli lapsi täyttää 14-vuotta tai vanhempi on vahingossa asettanut ikäryhmäkseen alle 13-vuotta, voi ikäryhmän vaihtaa muokkaamalla myClub-tunnusta.

## Muokkaaminen

Voit muokata myClub-tunnustasi helposti, jos esimerkiksi sähköpostiosoitteesi vaihtuu. Huomioithan, että yksittäisen jäsentilin tietojen (nimi, sähköposti) muokkaus ei vaikuta myClubtunnuksella esiintyviin tietoihin. myClub-tunnus on henkilökohtainen kirjautumistunnus myClubiin, kun taas jäsentiliä voi hallinnoida useampi henkilö omalla myClub-tunnuksellaan.

## myClub-tunnuksen muokkaaminen (mobiilisovellus)

- 1. Mene Profiili-sivulle ja klikkaa myClub-tunnus.
- 2. Muokkaa tiedot ja vahvista muutokset syöttämällä salasanasi.
- 3. Lopuksi vahvista klikkaamalla oikean yläkulman check-merkkiä.

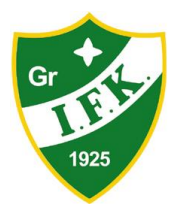

## MYCLUB KÄYTTÖOPAS HARRASTAJAT MYCLUB TUNNUS

Huomaa: Jos haluat vaihtaa salasanasi, voit tehdä sen myClub-tunnuksen muokkaussivullla kohdassa Vaihda salasana.

## myClub-tunnuksen muokkaaminen (selainversio)

- 1. Klikkaa oman nimesi kohdalla alasvetovalikko auki ja klikkaa myClub-tunnus.
- 2. Avautuvalla sivulla klikkaa Muokkaa myClub-tunnusta.
- 3. Muokkaa tiedot ja Päivitä.

**Huomaa:** Jos haluat vaihtaa salasanasi, voit tehdä sen kohdassa kaksi avautuvalla sivulla klikkaamalla Vaihda salasana.

## Poistaminen

Voit poistaa myClub-tunnuksen selainversiossa.

- 1. Kirjaudu sisään palveluun ja siirry sivulle <u>https://id.myclub.fi/flow/home</u>
- 2. Klikkaa nimesi kohdalta alasvetovalikko auki
- 3. Klikkaa Poista myClub-tunnus.
- 4. Vahvista poisto, jos olet varma että haluat poistaa kyseisen myClub-tunnuksen.

Huomaathan, että myClub-tunnuksen poistaminen ei poista hallinnoimiasi jäsentilejä seurojen järjestelmistä. Mikäli haluat poistaa jäsentilisi seuran järjestelmästä, ota yhteyttä seurasi myClub tukeen <u>tuki@grifkfotboll.fi</u>.

## Tuetut selaimet

myClub vaatii toimiakseen nykyaikaisen selaimen. Tällä hetkellä (9.11.2022) seuraavat selaimet on tuettu:

- Google Chrome
- Safari
- Firefox
- Microsoft Edge

Varmista että selaimesi on päivitetty viimeisimpään versioon.